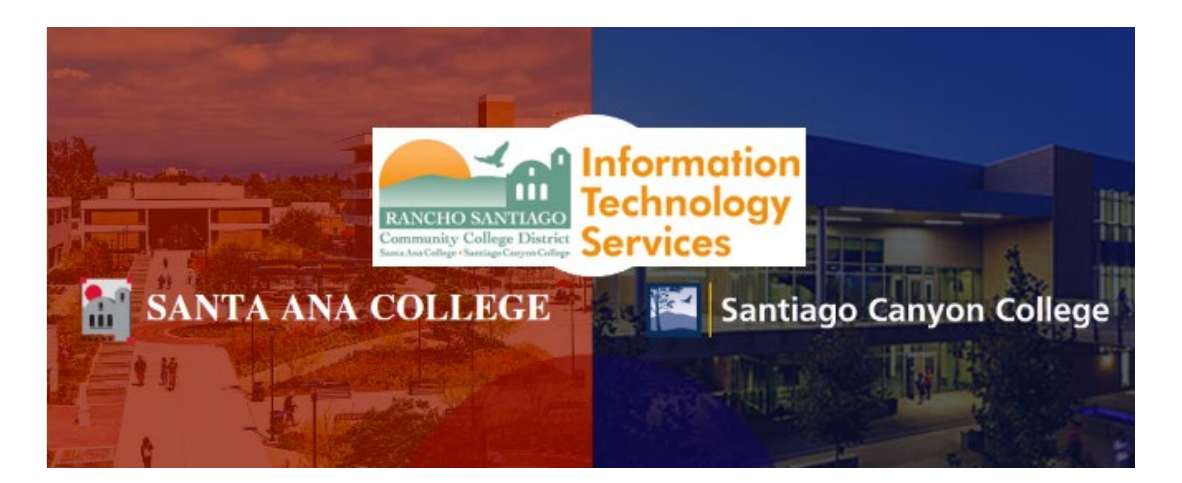

# New Remote Portal Terminal Session User Setup

#### Announcement:

On **06/26/20**, ITS will implement an upgrade to the Remote Portal located at https://remote.rsccd.edu.

**IMPORTANT:** This upgrade will require you to **manually re-create** your Terminal Session connection settings, using the New Remote Portal website.

#### Before 06/26/20:

- Before 06/26/20, the current remote portal is located at https://remote.rsccd.edu
- Before of 06/26/20 the upgraded remote portal is located at https://newremote.rsccd.edu

#### After 06/26/20:

- After 06/26/20 the current remote portal will switch to https://legacyremote.rsccd.edu
- After 06/26/20 the upgraded remote portal will be located at https://remote.rsccd.edu

Recreating the Terminal Session connection is a 2-step process. This document goes over these steps:

- **Step 1:** Acquire Host Name (full computer name) from the current Remote Portal
- Step 2: Create a new Terminal Session connection on the new Remote Portal
- Summary of Steps
- Pulse Secure Application Launcher & Examples

For further assistance, please contact the RSCCD ITS Help Desk.

714-564-4357 | Ext 44357 | helpdesk@rsccd.edu | webhelpdesk.rsccd.edu | Mon-Fri, 7:30am-4:30pm

**NOTE:** The following steps are for users who have already been granted access to Terminal Sessions on their District PC. If you do not have access, ticket must be submitted to the Help Desk with Vice President, Assistant Vice Chancellor or higher approval.

**NOTE:** The steps for recreating your Terminal Session connection DOES NOT affect your H drive access. Access to your H drive folders will remain under Files > Department Directories and Private User Directories.

| Welcome to the RSCCD Remote Access Portal (Faculty/Staff                                                                                                    | f use only)                                                                                                    |                                                                                                    | Browse                                                                                                    |
|----------------------------------------------------------------------------------------------------|----------------------------------------------------------------------------------------------------|----------------------------------------------------------------------------------------------------|----------------------------------------------------------------------------------------------------|
| Welcome to the RSCCD Remote Access Portal (Faculty/Staff                                                                                                    | f use only)                                                                                                    |                                                                                                    |                                                                                                    |
|                                                                                                    |                                                                                                    |                                                                                                    |                                                                                                    |
| Web Bookmarks           Report Repository           Available to Administrators and Designees           Enrollment Management Tool           Available to Administrators and Designees           SARS Anywhere | NOTE: Access to your H Drive folders will remain under<br>Files > Department Directories and Private User Directories.                                                                                                    |                                                                                                    |                                                                                                    |
| Files                                                                                                    | ≈= <sup>+</sup> <b>::</b>  ▼                                                                                                    |                                                                                                    |                                                                                                    |
| <ul> <li>Clearing Your Browser's Cache and History</li> <li>Remote Access Documentation</li> </ul>                                                                                                    | Windows Files                                                                                                    |                                                                                                    |                                                                                                    |
| Public                                                                                                    |                                                                                                    |                                                                                                    |                                                                                                    |
| <ul> <li>Department Directories</li> <li>Private User Directories</li> </ul>                                                                                                    |                                                                                                    |                                                                                                    |                                                                                                    |
| Terminal Sessions                                                                                                    | <b>v</b> <sup>+</sup> 2 <b>v</b>                                                                                                    |                                                                                                    |                                                                                                    |
|                                                                                                    | Report Payson of Payson of Payson o | Repository   Available to Administrators and Designees   NOTE: Access to your H Drive folders will remain under Files > Department Directories and Private User Directories.   SARS Anywhere   Item Clearing Your Browser's Cache and History   Remote Access Documentation   Public   Private User Directories   Private User Directories | Repository   Available to Administrators and Designees     SARS Anywhere     Clearing Your Browser's Cache and History   Remote Access Documentation   Public     Private User Directories     Private User Directories |

Step 1: Acquire Host Name (full computer name) from the current Remote Portal

- 1. Open a web browser and go to https://remote.rsccd.edu
- 2. Sign in with your credentials.

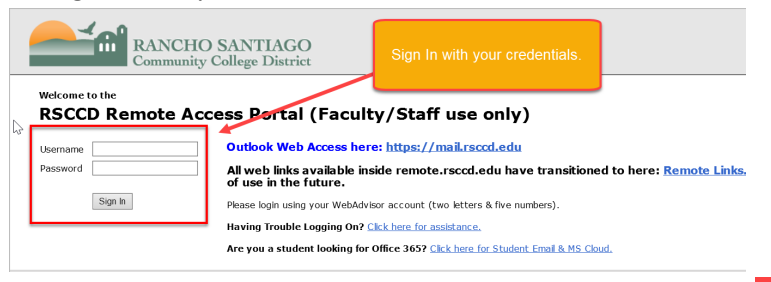

3. Find the "Terminal Sessions" header and click the Edit icon to access the Terminal Session settings.

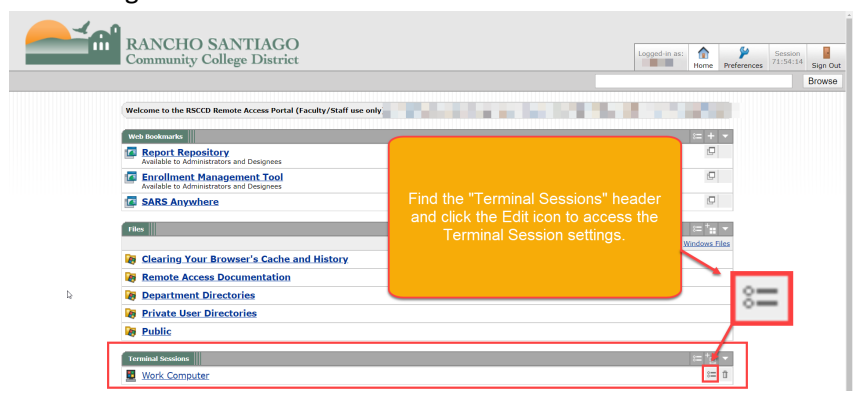

4. Under "Edit Terminal Services Session", find "Settings" then "Host".
IMPORTANT: Copy the Host name field and save this information!
NOTE: The Host name is the full computer name of your computer on campus. The Host name needs to be exact to ensure you are connecting to the right computer.
Example: D0250050X.rsccd.org

|                                                                                    | NCHO SANTIAGO<br>nmunity College District | Home Preferences Session<br>Home Preferences Session<br>Preferences Session<br>Bign C                                                                                  |
|------------------------------------------------------------------------------------|-------------------------------------------|----------------------------------------------------------------------------------------------------|
| Edit Terminal S                                                                    | ervices Session                           | Under "Edit Terminal Services Session", find<br>"Settings" then "Host".                                                                                                |
| Session Type: Windows Terminal Services  Bookmark Name: Work Computer Description: |                                           | IMPORTANT: Copy the Host name field and save this information!                                                                                                    |
|                                                                                    |                                           |                                                                                                    |
| Settings                                                                           | D0250050M.rsccd.org                       | NOTE: The Host name is the full computer name of your computer on campus.                                                                                              |
| Settings                                                                           | D0250050 rsccd.org                        | NOTE: The Host name is the full computer name<br>of your computer on campus.<br>The host name needs to be exact to ensure you                                          |
| Settings   <br>* Host:<br>Client Port:<br>Server Port:                             | D0250050ILrsccd.org                       | NOTE: The Host name is the full computer name<br>of your computer on campus.<br>The host name needs to be exact to ensure you<br>are connecting to the right computer. |
| Settings   <br>* Host:<br>Client Port:<br>Server Port:<br>Screen Size:             | D02500501Lrsccd.org                       | NOTE: The Host name is the full computer name<br>of your computer on campus.<br>The host name needs to be exact to ensure you<br>are connecting to the right computer. |

#### Step 2: Create a new Terminal Session connection on the new Remote Portal

- 1. Open a web browser and go to https://newremote.rsccd.edu
- 2. Find the "Terminal Sessions" header and click the the "Add a Terminal Session" icon create a new Terminal Session connection.

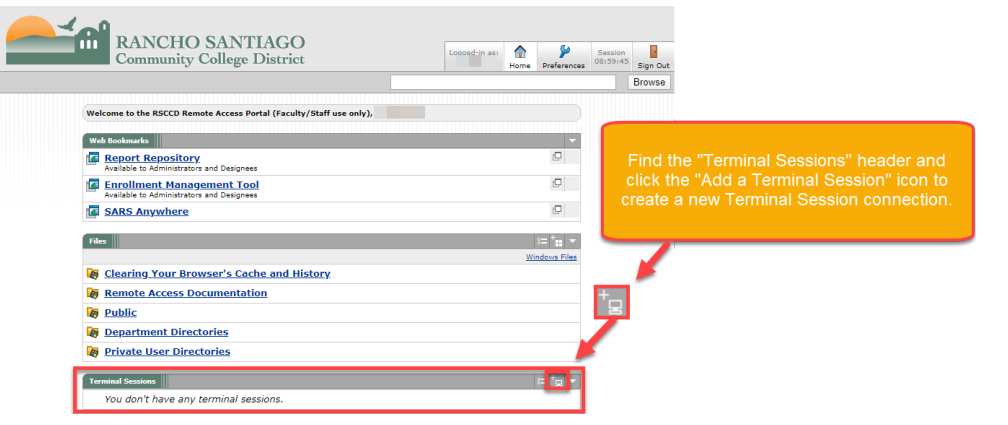

- 3. Add the following information on the "Add Terminal Services Session" screen:
  - a. **Bookmark name (e.g. Work Computer).** This is the name that will appear under Terminal Sessions on Remote.
  - b. Full computer name in the "Host" field (e.g. D02500010.rsccd.org).
    - NOTE: This was the Host name (full computer name) acquired from Step 1.4.
       Find your computer name by following those steps.
  - c. Click the pull-down menu next to "Color Depth," and change the setting to "16-bit."
  - d. Leave the "Username" field blank.
  - e. Leave the "Password" field blank.

| Community College District                                                                        |                              |                                                                | Geregation de la constant de la constant de la cons |
|---------------------------------------------------------------------------------------------------|------------------------------|----------------------------------------------------------------|----------------------------------------------------------------------------------------------------|
| Add Terminal Services Session                                                                     |                              | R                                                              |                                                                                                    |
| Session Type: Windows Terminal Services V                                                         | Bookmark Name (a)            |                                                                |                                                                                                    |
| Bookmark Name: Work Computer                                                                      |                              |                                                                |                                                                                                    |
| Description:                                                                                      | NOT                          | Full Computer Name in the "H<br>E: This was the Host name (ful | ost" field (b)<br>Il computer name)                                                                                                    |
| * Host: D0250050; rsccd.org                                                                       | acqu                         | ired from Step 1.4. Find your o<br>following those step        | omputer name by<br>ps.                                                                                                    |
| Client Port:                                                                                      |                              | Example: D0250050X.rsc                                         | en the terminal serv<br>available port.                                                                                                    |
| Server Port:<br>Screen Size: Full Screen  Cha                                                     | nge to 16-bit (c)            | ers and rows                                                   |                                                                                                    |
| Session                                                                                           |                              |                                                                |                                                                                                    |
| Authentication: Username: Username or <user> f</user>                                             | or IVE session username Pass | name: leave blank (d)<br>word: leave blank (e)                 |                                                                                                    |
| Start Application:                                                                                |                              |                                                                |                                                                                                    |
| Launch seamless window<br>[NOTE: Seamless window check box applicable only for servers running Wi | ndows 2008 and later]        |                                                                |                                                                                                    |
| Path to application:                                                                              |                              |                                                                |                                                                                                    |
|                                                                                                   |                              |                                                                |                                                                                                    |

- f. **Mark checkbox for "Allow Clipboard sharing".** This enables you to Copy + Paste between your Terminal Session and local computer.
- g. Mark checkbox for "Desktop Composition (RDP 6.0 onwards)". This enables your Terminal Session to conform to the resolution of your local computer monitor.
- h. Mark checkbox for "Font Smoothing (RDP 6.0 onwards)". This improves the look of font quality on the Terminal Session.

| "Allow Clipboard Sharing" (f)<br>Enables you to Copy + Paste<br>between your Terminal Session<br>and local computer.                                                                                                    | "Desktop composition (RDP 6.0<br>Enables your Terminal Session to<br>resolution of your local comput                   | onwards)" (g)<br>conform to the<br>er monitor.                                                              |
|----------------------------------------------------------------------------------------------------|----------------------------------------------------------------------------------------------------|----------------------------------------------------------------------------------------------------|
| Connect local drives Generation Generation Generatio Generation Generation Generation Generation G | Connect local printers                                                                                                 |                                                                                                    |
| Connect sound devices: Bing sound to local computer                                                                                                    |                                                                                                    |                                                                                                    |
| Oesktop background     Menu and vindow Animation     Terma Celhna     Menu Celhna     Oesktop Composition (RDP 6.0 orwards)                                                                                                    | <ul> <li>Show contents of window while dragging</li> <li>Themas</li> <li>✓ Font Smoothing (RDP 6.0 onwards)</li> </ul> | "Font Smoothing (RDP 6.0 onwards) (h)<br>This improves the look of font quality on<br>the Terminal Session. |
| Swe changes    Cancel are changes   Cancel brid cates required field                                                                                                    |                                                                                                    |                                                                                                    |

i. Scroll down and click "Add" to complete the process.

| Connect Devices:               | 13                                                      |  |
|--------------------------------|---------------------------------------------------------|--|
| Contraction of the second      |                                                         |  |
| Display Settings:              | Scroll down and click "Add" to complete the process (i) |  |
| Add Terminal Services Session? |                                                         |  |
| Add Cancel                     |                                                         |  |
| * indicates required field     |                                                         |  |

- 5. After clicking "Add" the system returns to the RSCCD Remote Access Portal Home page.
- **6.** Note that the Terminal Session just created is now listed under the Terminal Sessions header at the bottom of the page. **Click this link to launch the Terminal Session.**

| RANCHO SANTIAGO<br>Community College District                                                                                                    |                                                                                                    | Logged-in as: | home                                                                                                    | Preferences | Session<br>08:41:11 | -<br>Sign Out |
|----------------------------------------------------------------------------------------------------|----------------------------------------------------------------------------------------------------|---------------|----------------------------------------------------------------------------------------------------|-------------|---------------------|---------------|
| Welcome to the RSCCD Remote Access Portal (Faculty/Staff use only),         Web Bookmarks         Image: Provide the Administrators and Designees         Image: Provide the Administrators and Designees         Image: Provide the Administrators and Designees         Image: Provide the Administrators and Designees         Image: Provide the Administrators and Designees         Image: Provide the Administrators and Designees         Image: Provide the Administrators and Designees         Image: Provide the Administrators and Designees         Image: Provide the Administrators and Designees         Image: Provide the Administrators and Designees         Image: Provide the Administrators and Designees         Image: Provide the Administrators and Designees         Image: Provide the Administrators and Designees         Image: Public         Image: Provide the Administrator Directories         Image: Provide the Provide the Administrators | After clicking "Add" the systems to the RSCC<br>Remote Access Portal Home page.<br>Note that the Terminal Session just created i<br>now listed under the Terminal Sessions head<br>at the bottom of the page.<br>Click this link to launch the Terminal Session | D<br>ser      | 2<br>2<br>2<br>3<br>2<br>4<br>3<br>2<br>4<br>3<br>2<br>4<br>3<br>2<br>4<br>3<br>2<br>4<br>3<br>2<br>4<br>3<br>2<br>4<br>3<br>2<br>4<br>3<br>2<br>4<br>3<br>2<br>4<br>3<br>2<br>4<br>3<br>2<br>4<br>3<br>2<br>4<br>3<br>2<br>4<br>3<br>2<br>4<br>3<br>2<br>4<br>3<br>2<br>4<br>5<br>4<br>5<br>4<br>5<br>4<br>5<br>5<br>5<br>5<br>5<br>5<br>5<br>5<br>5<br>5<br>5<br>5 | ▼<br>■      |                     | Browse        |
| Terminal Sessions                                                                                                    |                                                                                                    |               | = <sup>+</sup> ⊒<br>≅                                                                                                    | T D         |                     |               |

### NOTE: Pulse Secure Application Launcher

When launching the Terminal Session -- you may be taken to a screen that **says "Searching for the application launcher"** and be prompted to open or launch the **"Pulse Secure Application Launcher"**.

If the application launcher or Terminal Session does not open, or appears stuck – please click "Download" to download and install the Pulse Secure Application Launcher software.

**NOTE:** The installation process for the Pulse Secure Application Launcher software may require administrator credentials. If you are on a District issued computer, prompted for administrator credentials, and are unable to proceed -- please contact the ITS Help Desk at 714-564-4357 or helpdesk@rsccd.edu.

| Pulse Secure Application Launcher × +         |                                                                                                    | - 0 ×                                                                                                    |
|-----------------------------------------------|----------------------------------------------------------------------------------------------------|----------------------------------------------------------------------------------------------------|
| $\epsilon  ightarrow$ $\circ$ $\circ$         |                                                                                                    |                                                                                                    |
| RANCHO SANTIAGO<br>Community College District |                                                                                                    | NOTE: Pulse Secure Application Launcher<br>When launching the Terminal Session you                                                                                                    |
|                                               | Searching for the application launcher                                                                        | may be taken to a screen that says<br>"Searching for the application launcher"<br>and be prompted to open or launch the<br>"Pulse Secure Application Launcher".                                          |
|                                               | 41                                                                                                    |                                                                                                    |
|                                               | If you know that the application launcher is not installed, skip the wait and download now           Download | If the application launcher or Terminal<br>Session does not open automatically or<br>appears stuck please click "Download" to<br>download and install the Pulse Secure<br>Application Launcher software. |
|                                               | If you do not want to proceed, please click $\underline{\operatorname{herm}}$ to go back.                     |                                                                                                    |

See the following page for a list of examples.

#### Examples: Pulse Secure Application Launcher

NOTE: The examples below are for the new remote portal. The legacy remote portal (which will become <a href="https://legacyremote.rsccd.edu">https://legacyremote.rsccd.edu</a> after the cutover) is only accessible using Internet Explorer.

# For Google Chrome

- Click "Open Pulse Secure Application Launcher"
- Click "Always" when prompted with the Warning.

| Open Pulse Secure Ap., ation Launcher?        | Pulse Secure Application Launcher - Warning                                                                            |
|-----------------------------------------------|----------------------------------------------------------------------------------------------------|
|                                               | Do you want to allow Pulse Secure to contact the server and/or download, install, execute<br>software from the server? |
| wants to open this application.               | Server Name :                                                                                                    |
| <b>&gt;</b>                                   | Product Name : Pulse Terminal Services Client                                                                          |
| Open Pulse Secure Application Launcher Cancel | Aways                                                                                                    |
|                                               |                                                                                                    |

# For FireFox

Select "Pulse Secure Application Launcher", check the box for "Remember my choice for pulsesecure links", and click "Open Link"

| Launch Application                                            | × |
|---------------------------------------------------------------|---|
| This link needs to be opened with an application.<br>Send to: |   |
| Pulse Secure Application Launcher                             |   |
| Choose other Application Choose                               |   |
| <u>Remember my choice for pulsesecure links.</u>              |   |
| Open link Cancel                                              |   |

# **e** For Microsoft Edge

Click "Yes" when prompted with the "Did you mean to switch apps?" screen.

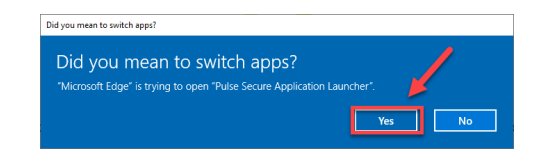

# For Microsoft Internet Explorer

Click "Run" when prompted with "Do you want to run or save PSSetupClientInstaller.exe?"

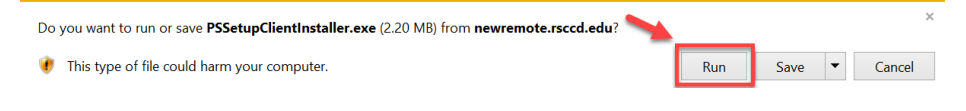

#### For Safari

TBD (the process will look similar to the other web browsers listed above).

**<u>NOTE:</u>** When signing out of the Remote Portal website, you may be prompted to "Open Pulse Secure Application Launcher" again. Please ignore this and click "Cancel" to continue the Sign Out process.

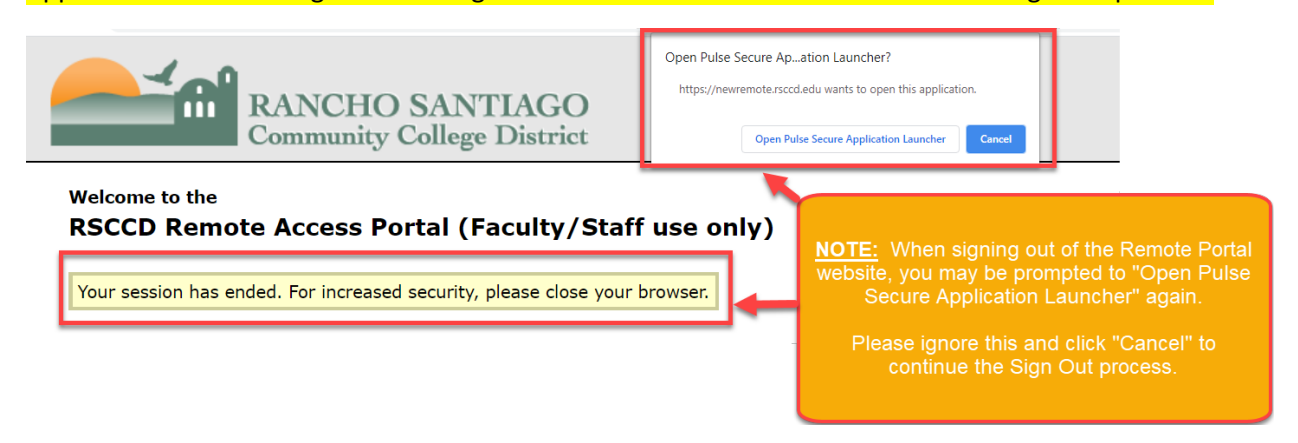

# Summary of Steps (Before 06/26/20)

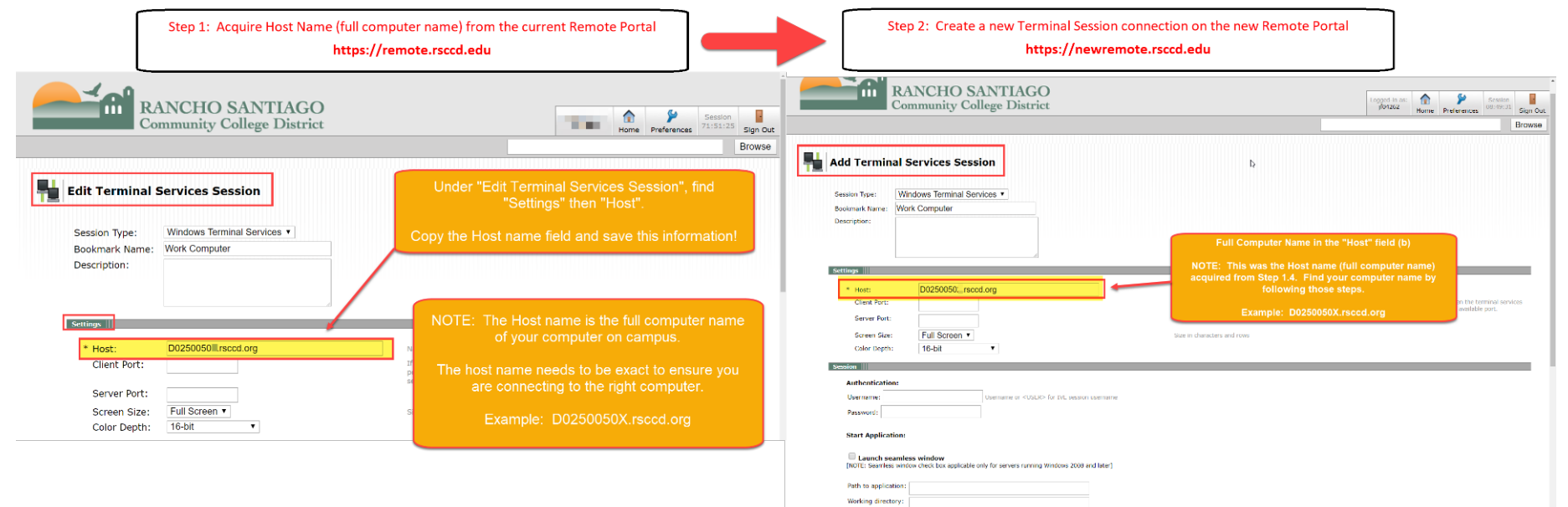

# Summary of Steps (After 06/26/20)

**NOTE:** After the cutover date of 06/26/20, the legacy remote portal will still accessible at https://legacyremote.rsccd.edu for a short period of a few weeks. After those few weeks, the website https://legacyremote.rsccd.edu will automatically redirect to the new remote portal.

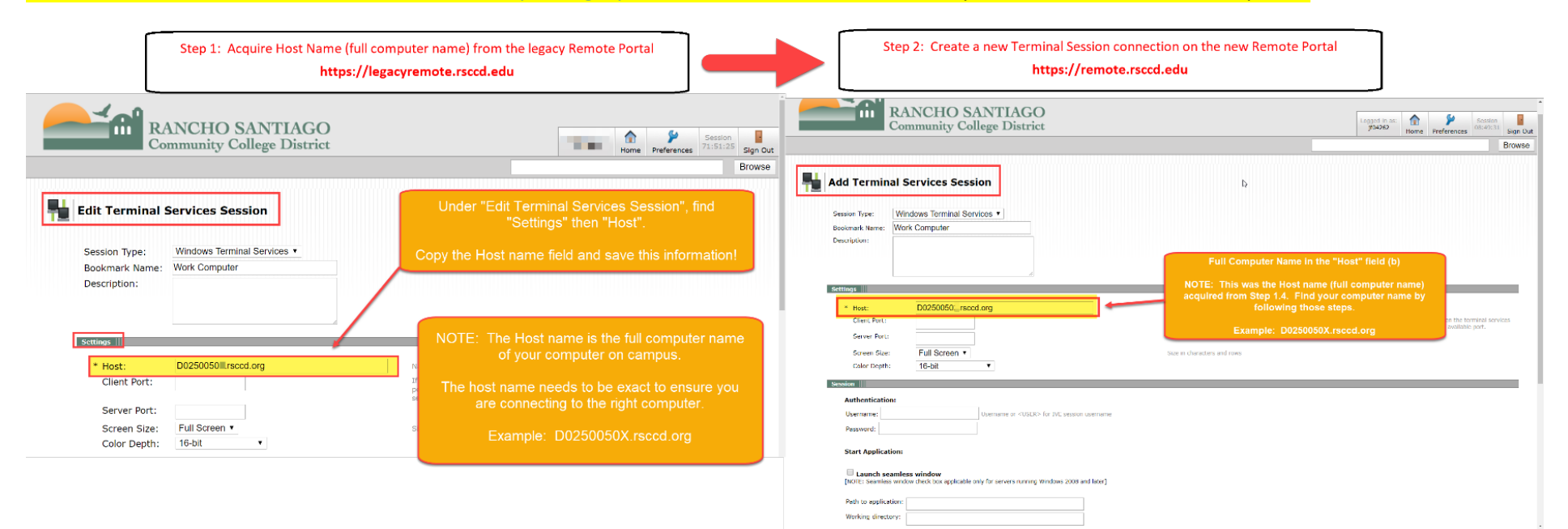